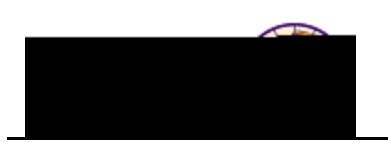

|  |  | _ |
|--|--|---|

| Step | Action                                                                                                    |
|------|----------------------------------------------------------------------------------------------------|
| 1.   | Navigate to the Add Application page. Select Main Menu > Student Admission<br>> Application Entry > Add Application.                                                                                                    |
|      | <b>Result:</b> The Application Entry page displays.                                                                                                    |
|      |                                                                                                    |
|      | Davojni se poznajni za oblavni za oblavni za |
|      | Application Entry                                                                                                    |
|      | Add a New Value                                                                                                    |
|      | O denonnad                                                                                                    |
|      | ID: NEW Q<br>Academic Institution: UNICS Q                                                                                                    |
|      | Academic Career:                                                                                                    |
|      |                                                                                                    |
| 2.   | Complete the following:                                                                                                    |
|      | <b>Application Number</b> – DO NOT CHANGE. The system will automatically assign an application number once the application is saved.                                                                                                    |
|      | <b>ID</b> – Enter the U-ID generated by the Continuing Ed form. This populates some of the information. If there is no U-ID, leave "NEW" in this field and the                                                                                                    |
|      | system will auto-assign a university id.                                                                                                    |
|      | Solutions) You may set this value as a default                                                                                                    |
|      | Academic Career – Use the Lookup button $\bigcirc$ to select GRAD (graduate) or                                                                                                    |
|      | UGRD (undergraduate)                                                                                                    |

|      |        | Job Aid – Continuing Ed Interim Process: Adding an<br>Application Manually |
|------|--------|----------------------------------------------------------------------------|
| Step | Action |                                                                            |

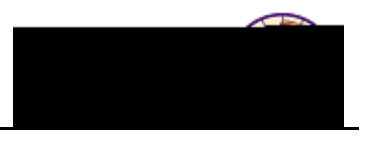

| Step | Action                                                         |
|------|----------------------------------------------------------------|
| 4.   | Complete the following on the <i>Biographical Details</i> tab: |

Person Information:

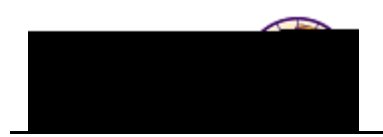

| Step | Action                                                                                           |
|------|--------------------------------------------------------------------------------------------------|
| 5.   | Select the <i>Regional</i> tab. Complete the <b>Ethnicity</b> information on the <b>Regional</b> |
|      | page:                                                                                            |

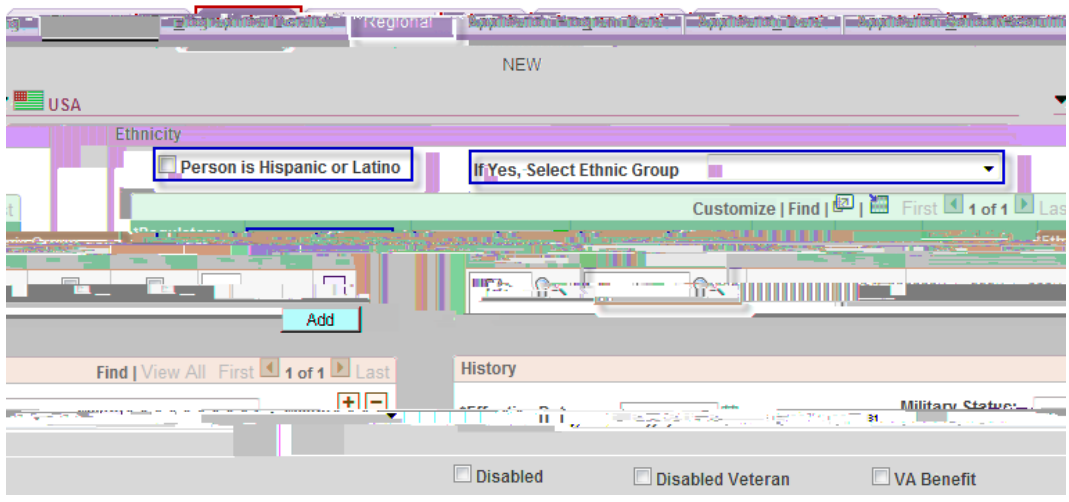

## **Ethnicity**

Person is Hispanic or Latino – Check if appropriate

If Yes, Select Ethnic Group – Select ONLY if Hispanic/Latino box is checked.

\***Regulatory Region** – USA

\*Ethnic Group – Select as appropriate

**Primary/IPEDS/Percentage** – NOT USED AT THIS TIME

History - NOT USED AT THIS TIME

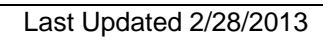

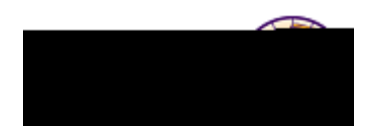

| Step | Action                                                                                                    |  |
|------|----------------------------------------------------------------------------------------------------|--|
| 7.   | Complete the <b>Application Data</b> information on the <b>Application Data</b> tab:                                                                                                    |  |
|      |                                                                                                    |  |
|      | NEW<br>University of Northern Iowa<br>cademic Career: Undergraduate Application Number: 00000000 Academic Institution:                                                                                                    |  |
|      | pplication Data                                                                                                    |  |
|      | *Admit Type:                                                                                                    |  |
|      | *Application Date: 05/11/2011 Academic Level:                                                                                                    |  |
|      | *Created On: 05/11/2011 🕅 *Notification Plan: Regular 💌                                                                                                    |  |
|      | Application Method:                                                                                                    |  |
|      | Additional Information                                                                                                    |  |
|      | Financial Aid Interest Housing Interest:                                                                                                    |  |
|      | Application Fee Information File Information                                                                                                    |  |
|      | Calculate Application Fees   Complete: The state of the state of the s |  |
|      |                                                                                                    |  |
|      | Attachmenta Automatica Attachmenta Automatica Attachmenta Attachmenta                                                                                                    |  |
|      | Affanta Arigi Addacharanad Affanta Affanta III                                                                                                    |  |
|      | Ann line time Dete                                                                                                    |  |
|      | Application Data<br>*Application Conton CE (Continuing Education)                                                                                                    |  |
|      | *Application Data Today's data                                                                                                    |  |
|      | *Created On - Today's date                                                                                                    |  |
|      | Prior Application checkbox – NOT USED AT THIS TIME                                                                                                    |  |
|      | *Admit Type – Select as appropriate. CEC (Cont Educa – Guided Independent                                                                                                    |  |
|      | Study) or CEE (Cont Edu – Extension)                                                                                                    |  |
|      | Academic Level – NOT USED BY CONTINUING ED                                                                                                    |  |
|      | *Notification Plan – Defaults to Regular. DO NOT CHANGE                                                                                                    |  |
|      | Application Method – NOT USED BY CONTINUING ED                                                                                                    |  |
|      | Additional Information/File Information/Application Fee Information - NOT USED AT THIS TIME                                                                                                    |  |
|      | File Attachments – NOT USED AT THIS TIME                                                                                                    |  |

| Step | Action                                                                                                    |
|------|----------------------------------------------------------------------------------------------------|
| 8.   | Complete the <b>School Information</b> information on the <i>Application School/Recruiting</i> tab:                                                                                                    |
|      | Biographical Details Regional Application Program Data Application Data Application School/Recruiting                                                                                                    |
|      | NEW Academic Institution: University of Northern Iowa Events School Information                                                                                                    |
|      | Graduation Date:                                                                                                    |
|      | School Type: Proprietorship:                                                                                                    |
|      | City: State: Country:                                                                                                    |
|      | Assign Region From     Region:       Home Postal Code     From:                                                                                                    |
|      |                                                                                                    |
|      | Last School Attended – Select last school attended. This could be a high school or a college.<br>Graduation Date – If last school is high school, enter high school graduation date. Enter as ddmmyyyy, CS will format |
|      | Recruiting Information/ Recruiting Categories/Recruiters – NOT USED AT THIS TIME                                                                                                    |

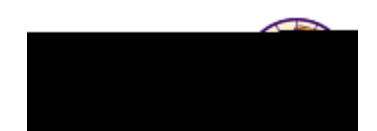

| Step | Action                                                                                                    |
|------|----------------------------------------------------------------------------------------------------|
| 9.   | Navigate to <b>Residency.</b> At the bottom of the page, select <b>Residency Data</b> from the <i>Transfer To</i> drop-down field. Click the <b>Go</b> button.      |
|      | Transfer To: Residency Data  Go                                                                                                    |
|      | IMPORTANT: Residency must be entered in order to term activate!                                                                                                    |
|      | <i>Result:</i> The <b>Residency Official 1</b> tab displays. This is the only tab used at this time.                                                                |
|      | Residency Official X Residency Official 2 Residency Appeal Residency Self-Report                                                                                    |
|      | Luke Skywalker 0799508                                                                                                    |
|      | Rest Marcas                                                                                                    |
|      |                                                                                                    |
|      |                                                                                                    |
|      |                                                                                                    |
|      |                                                                                                    |
|      |                                                                                                    |
|      |                                                                                                    |
|      |                                                                                                    |
|      | Complete the following information:                                                                                                    |
|      | <b>Residency</b> – Select the appropriate value (Non-Resident, Resident, Not                                                                                        |
|      | Determined). <i>Note:</i> The <i>Additional Residency Data</i> section populates based<br>on the selection made in the <b>Residency</b> field                       |
|      | <b>Residency Date</b> – Use the <b>Choose a Date</b> button to select the appropriate date                                                                          |
|      | or enter the date (format = $ddmmyyyy$ ) - CS will add date format.                                                                                                 |
|      | <b>Note:</b> There are specific procedures to follow in the event of an exception. For example, the student is a non-resident, however we want to charge "resident" |
|      | tuition rates, as an exception, because of military service, spouse of faculty, etc.                                                                                |
| 10.  | Click the <b>Save</b> button at the bottom of the screen.                                                                                                    |
|      | <i>Result:</i> The application has been saved. The system has assigned an Application Number to the new application.                                                |